## **GUIDE RAPIDE EDUCONNECT**

## Accès

par ARENA, menu « Intranet, Référentiels et Outils », Administration des comptes Educonnect.

|                                                                          | MINIMUM<br>III L'IDUCATION<br>NATIONALE                         | EduConnect - Administration des comptes<br>0820889W E.E.PU-GROUPE SCOLAIRE SARRAGNAC-86-TOULOUSE MONTECH | 🧘 jean drecteur JEAN DIRECTEUR 🕲 |  |  |  |  |  |  |
|--------------------------------------------------------------------------|-----------------------------------------------------------------|----------------------------------------------------------------------------------------------------|----------------------------------|--|--|--|--|--|--|
| Accueil                                                                  | Responsables Statistiques                                       |                                                                                                    |                                  |  |  |  |  |  |  |
| Accueil                                                                  | Accuel                                                          |                                                                                                    |                                  |  |  |  |  |  |  |
|                                                                          |                                                                 |                                                                                                    |                                  |  |  |  |  |  |  |
| Bienvenue jean directeur JEAN.DIRECTEUR                                  |                                                                 |                                                                                                    |                                  |  |  |  |  |  |  |
| Vous swee shells E. PU-GROUPE SCOLARE SARRASHAS-ac-TOLIQUEE ( 01200989/) |                                                                 |                                                                                                    |                                  |  |  |  |  |  |  |
| Vous pouv                                                                | ez gérer les comples des responsables d'élèves en cliquar       | t sur l'origiet ci-dessus                                                                                |                                  |  |  |  |  |  |  |
| Vous pour                                                                | ez afficher les statistiques en cliquant sur l'orgiet ci-dessus | 1.                                                                                                    |                                  |  |  |  |  |  |  |

## Envoyer les codes d'accès aux parents

Cliquer sur l'onglet « Responsables »

1 On peut choisir, au besoin, la ou les classes concernées.

Sinon, cliquer simplement sur la loupe à droite pour afficher tous les responsables. On peut sélectionner chaque responsable individuellement, ou bien en cochant la case en haut à gauche, tous les responsables d'un coup.

2 Cliquer sur le bouton « Re-notifier les comptes », choisir « par envois de courriers électroniques » pour ceux qui ont une adresse mail.

3 Toutes les colonnes sont triables. Par exemple, en cliquant sur le titre de colonne « messagerie », on affiche d'abord ceux qui ont une adresse mail, si on clique à nouveau, apparaîtront d'abord ceux qui n'en ont pas.

On peut ainsi sélectionner tous les responsables qui n'ont pas de mail, cliquer sur « Re-notifier les comptes », et choisir cette fois « par feuilles individuelles imprimables ». Un fichier pdf sera généré, avec une feuille par responsable.

| -     | MINISTÈRE<br>DE L'ÉDUCATION<br>NATIONALE                                                                                         |                                                                          | EduCor<br>0311478N E                                                                                                    | nect - Admi                                                                                    | inistration                     | n des comptes<br>MINIMES-ac-TOULO                                                                                   | USE TOULOUSE                                                                                                    |                                                      | 💄 Pa                                   | UI DIRECTEUR C |
|-------|----------------------------------------------------------------------------------------------------|--------------------------------------------------------------------------|----------------------------------------------------------------------------------------------------|------------------------------------------------------------------------------------------------|---------------------------------|----------------------------------------------------------------------------------------------------|----------------------------------------------------------------------------------------------------|------------------------------------------------------|----------------------------------------|----------------|
| ueil  | Responsables Star                                                                                                    | tistiques                                                                |                                                                                                    |                                                                                                |                                 |                                                                                                    |                                                                                                    |                                                      |                                        |                |
| stion | des comptes response                                                                                                    | ables une                                                                | •                                                                                                    | llasse(s) - État(s) de                                                                         | e compte - Ar                   | dresse mail • Origine d                                                                                             | u.compte- 9                                                                                                    | 1                                                    |                                        |                |
| 0     | responsable(s) séle                                                                                                    | ctionné(s)                                                               | ය (Re)Notifier les comp                                                                                                    | tes 📲 Lister les cor                                                                           | mptes O Mod                     | ifier les comptes                                                                                                   | 2                                                                                                    |                                                      |                                        |                |
|       | 1.4.4.17                                                                                                    |                                                                          |                                                                                                    | Mantifiant                                                                                     | Messagerie                      | Origine du compte                                                                                                   | État de compte                                                                                                    | Date de distribution                                 | Date de dernier a                      | coès è         |
| 12    | Eléve                                                                                                    | * Classe                                                                 | Mesponsable                                                                                                    | Revenue and                                                                                    | mennegene                       | angine an early in                                                                                                  |                                                                                                    |                                                      |                                        |                |
| 0     | AJKTNASI Alice                                                                                                    | Classe CM1 NEVV                                                          | REABU Guillaume                                                                                                    | g reabu5                                                                                       | ×                               | Non renseigné                                                                                                    | 😑 Non nutitiki                                                                                                    |                                                      |                                        |                |
| 0     | AJKTNASI Alice<br>AMEJDOBU Lucie                                                                                                 | Chinew<br>CM1 NEW<br>CM1 NEW                                             | REABU Guilaume<br>200MN Guilaume                                                                                                    | g reabu5<br>g zoumn                                                                            | ×                               | Non renseigné<br>Etablissement                                                                                      | <ul> <li>Non notifié</li> <li>Activé</li> </ul>                                                                                                    | 09-07-2018                                           | 09-07-2018                             | 0              |
|       | Elleve<br>AJKTNASI Alice<br>AMEJDOBU Lucie<br>EDUALJBL Paul                                                                      | CM1 NEW<br>CM1 NEW<br>CM1 NEW<br>CE1D                                    | REABU Gullaume<br>20UNN Gullaume<br>20UNN Gullaume                                                                                                    | g reabu5<br>g zoumn<br>g zoumn                                                                 | ×<br>©                          | Non renseigné<br>Etablissement<br>Etablissement                                                                     | Non natřík     Activé     Activé                                                                                                    | 09-07-2018<br>09-07-2018                             | 09-07-2018<br>09-07-2018               | 3              |
|       | AIKTNASI Alice<br>ANEJDOBU Lucie<br>EDUALIBL Paul<br>HCEIZODU Guillaume                                                          | Classe     CM1 NEW     CM1 NEW     CE1D     CPB                          | REABU Guillaume<br>200MN Guillaume<br>200MN Guillaume<br>NORB Vincent                                                                                        | g reabu5<br>g zoumn<br>g zoumn<br>v.niorb                                                      | x<br>S<br>S<br>X                | Non renseigné<br>Etablissement<br>Etablissement<br>Non renseigné                                                    | Non notifié     Activé     Activé     Non notifié     Non notifié                                                                                                    | 09-07-2018<br>09-07-2018                             | 09-07-2018<br>09-07-2018               | 3              |
|       | Eleve<br>AIKTNASI AIKE<br>AMEJDOBU Lucie<br>EDUALIBL Paul<br>HCEIZODU Guillaume<br>ILUOMRTI Else                                 | Classe     CM1 NEW     CM1 NEW     CE1D     CP6     PSMS                 | REABU Guillaume<br>ZOUWN Guillaume<br>ZOUWN Guillaume<br>NORB Vincent<br>AVUSAD Guillaume                                                                    | g reabu5<br>g zoumn<br>g zoumn<br>v.niorb<br>g avisad6                                         | ×<br>©<br>©<br>×<br>×           | Non renseigné<br>Etablissement<br>Etablissement<br>Non renseigné<br>Etablissement                                   | Non notifié     Activé     Activé     Non notifié     Notifié et nen activé                                                                                                    | 09-07-2018<br>09-07-2018<br>09-07-2018               | 09-07-2018<br>09-07-2018               | 3              |
|       | Eleve<br>AIXTNASI AICE<br>AMEJDOBU Lucie<br>EDUALIBL Paul<br>HCEIZODU Gullaume<br>ILUOMRTI Else<br>NDABU Gullaume                | Classe     CM1 NEW     CM1 NEW     CE1D     CPB     PSMS     CE2B        | RESPIRATION<br>REABUI Guillaume<br>ZOUMN Guillaume<br>NIORB Vincent<br>ANUSAD Guillaume<br>NIAEPT LIN                                                        | g reatus<br>g zoumn<br>g zoumn<br>v.niorb<br>g avisad6<br>Linaept2                             | x<br>E<br>E<br>X<br>X<br>X      | Non renseigné<br>Etablissement<br>Etablissement<br>Non renseigné<br>Etablissement<br>Non renseigné                  | Non nathá     Activé     Activé     Non nathá     Non nathá     Non nathá     Nothé et nen activé     Non nathá                                                                   | 09-07-2018<br>09-07-2018<br>09-07-2018               | 09-07-2018<br>09-07-2018               | 3              |
|       | Eleve AJKTHASI AICe ANEJDOBU Lucie EDUALIBL Paul HCEIZODU Guillaume ILUONRTI Else NDABU Guillaume TUCUHN Camilie                 | Classe     CM1 NEW     CM1 NEW     CE1D     CPB     P9MS     CE28     GS | RESPONSION<br>REABU Guilaume<br>20UMN Guilaume<br>20UMN Guilaume<br>NORB Vincent<br>AVUSAD Guilaume<br>NAREPT LIN<br>EIRCANA Guilaume                        | g reabus<br>g zoumn<br>g zoumn<br>g zoumn<br>y xhlorb<br>g avisad6<br>Linaept2<br>g ehcama     | x<br>S<br>X<br>X<br>X<br>X      | Non renseigné<br>Etablissement<br>Etablissement<br>Non renseigné<br>Etablissement<br>Non renseigné<br>Etablissement | Non natří     Advé     Advé     Advé     Advé     Kon natří     Non natří     Non natří     Non natří     Non natří     Non natří     Non natří                                   | 09-07-2018<br>09-07-2018<br>09-07-2018<br>09-07-2018 | 09-07-2018<br>09-07-2018<br>09-07-2018 | 3              |
|       | Eleve AJKTHASI AICe ANEJDOBU Lucie EDUALIBL Paul HCEIZODU Guiliaume ILUONIRTI Else NDABU Guiliaume TUCURIR Camilie XDAAAL B Emma | Ch1 NEW CM1 NEW CM1 NEW CE1D CPB PSMS CE28 G3 CM1 NEW                    | RESPONSION<br>REABU Guillaume<br>20UNN Guillaume<br>20UNN Guillaume<br>NORB Vincent<br>ANUSAD Guillaume<br>NAEPT LIN<br>EHCAMA Guillaume<br>RAYZEA Guillaume | g reatus<br>g zournn<br>g zournn<br>v.niorb<br>g avlisad6<br>Linaept2<br>g ehcama<br>g inayzea | x<br>S<br>X<br>X<br>X<br>X<br>X | Non renseigné<br>Etablissement<br>Etablissement<br>Non renseigné<br>Etablissement<br>Non renseigné                  | Hon noth     Ach     Ach     Ach     Ach     Ch     Ach     Ch     Ach     Ch     Non noth     E Non noth     En cous d'achustee     Non noth     En cous d'achustee     Non noth | 09-07-2018<br>09-07-2018<br>09-07-2018<br>09-07-2018 | 09-07-2018<br>09-07-2018<br>09-07-2018 | 3              |